## Tutorial para discentes: Justificativa de ausência na Recepção de Calouros

De acordo com a Resolução CEPE № 473, de 12 de Dezembro de 2018, disponível em: https://prograd.ufla.br/legislacao/normas-gerais-de-graduacao/2-uncategorised/1107-regulamento-graduacao-ufla:

Art. 41. No início de cada semestre letivo deve ser realizada, sob coordenação de cada Unidade Acadêmica, a Recepção de Calouros. (*Redação dada pela Resolução CEPE nº 028/2022*)

§ 1º O estudante ingressante que, sem justificativa, deixar de frequentar atividades previstas para a Recepção de Calouros é desvinculado do curso e da Universidade e será convocado para matrícula o candidato imediatamente subsequente na lista de classificação. (*Redação dada pela Resolução CEPE nº 028/2022*)

§ 2º A justificativa referida no parágrafo anterior deverá ser protocolada na Unidade Acadêmica no prazo máximo de até 2 (dois) dias úteis após a falta na atividade da Recepção de Calouros. (*Redação dada pela Resolução CEPE nº 028/2022*)

§ 3º A programação da Recepção de Calouros é divulgada, a cada semestre letivo, no site das Unidades Acadêmicas e é de inteira responsabilidade do ingressante tomar ciência da programação. (Redação dada pela Resolução CEPE nº 028/2022)

Sendo assim, é de responsabilidade do ingressante tomar ciência da Programação da Recepção de Calouros, que é divulgada na página oficial de cada Unidade Acadêmica.

**PASSO 1)** Verifique a programação das atividades de Recepção de Calouros do seu curso no site oficial da Unidade Acadêmica.

**PASSO 2)** Caso o (a) ingressante não possa comparecer às atividades da Recepção de Calouros, de acordo com a RESOLUÇÃO CEPE Nº 473, DE 12 DE DEZEMBRO DE 2018, o(a) discente deve encaminhar a Justificativa de Ausência nas atividades. A justificativa é peticionada no SEI.

PASSO 3) Para protocolar a sua solicitação, acesse o portal SEI no link a seguir: <u>https://portalsei.ufla.br/</u>.

**PASSO 4)** Em "usuário externo", faça seu login. Atenção: caso seja o primeiro acesso ao sistema, verifique o tutorial para primeiro acesso no link a seguir: <u>https://kb.ufla.br/books/manual-de-sistemas-o3k/page/primeiro-acesso-de-discente</u>

**PASSO 5)** Ao acessar o sistema, clique em "menu" (canto direito superior da tela). No menu, clique em "peticionamento" e "processo novo". Selecione a opção "Ensino: Graduação:Recepção de Calouros: Justificativa de ausência".

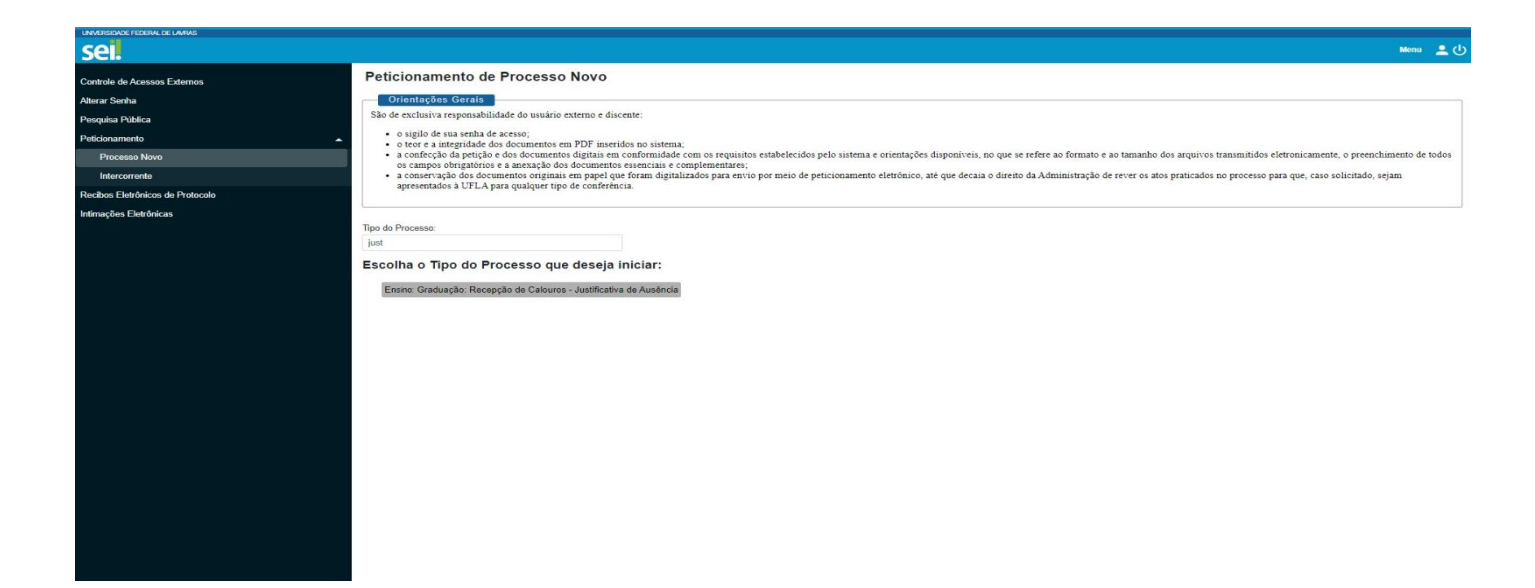

**PASSO 6)** Atenção para o preenchimento: -Especificação: Justificativa-20XX/0X- CURSO -Definir o ano, semestre e o curso.

| Sei. Treinamento                 |                                                                                                    | Menu 💄 🔱                                             |  |
|----------------------------------|----------------------------------------------------------------------------------------------------|------------------------------------------------------|--|
| Controle de Acessos Externos     | Peticionamento de Processo Novo                                                                                                    |                                                      |  |
| Alterar Senha                    |                                                                                                    | Peticionar Voltar                                    |  |
| Pesquisa Pública                 | Tipo de Processo: Ensino: Graduação: Rocapção de Calouros - Justificativa de Aucência                                                                                                    |                                                      |  |
| Peticionamento -                 | Crientações sobre o Tipo de Processo                                                                                                    |                                                      |  |
| Recibos Eletrônicos de Protocolo | A Resepcite de Calouros é um evento orcanizado pela Unidade Académica, em parceria com as coordenacões de curso, com a finalidade de divulgar entre os discentes ingressantes ao principais informações sobre o curso e a Universidade. O estudante   |                                                      |  |
| Intimações Eletrônicas           | Ingressante que se ausentar de atividade(a) da Recepção de Caleuros deverá protocolar justificativa de auséncia no prazo máximo de até 2 (doia) días úteis após a faita na atividade.                                                                 |                                                      |  |
|                                  |                                                                                                    |                                                      |  |
|                                  | Formulario de Peticionamento                                                                                                    |                                                      |  |
|                                  | Especificação (resumo limitado a 100 caracteres):                                                                                                    |                                                      |  |
|                                  | Justincativa                                                                                                    |                                                      |  |
|                                  | Interessado: 🕐                                                                                                    |                                                      |  |
|                                  |                                                                                                    |                                                      |  |
|                                  | Documentos                                                                                                    |                                                      |  |
|                                  | Os documentos devem ser carregados abaixo, sendo de sua exclusiva responsabilidade a conformidade entre os dados informados e os documentos. Os Niveis de Acesso que forem indicados abaixo estarão condicionados à análise por servidor público, que |                                                      |  |
|                                  | pocera amera-los a quançuer momento sem necessitados de previo aviso. Documento Principai: 📰 Grad. Justificativa ausência recepção de calouros (clique aqui para editar conteúdo)                                                                     |                                                      |  |
|                                  |                                                                                                    |                                                      |  |
|                                  | Nivel de Acesso: 🔽                                                                                                    | Hipótese Legal: ?                                    |  |
|                                  | Restrito                                                                                                    | Informação Pessoal (Art. 31 da Lei nº 12.527/2011) 🗸 |  |
|                                  |                                                                                                    |                                                      |  |
|                                  |                                                                                                    | Peticionar Voltar                                    |  |
|                                  |                                                                                                    |                                                      |  |
|                                  |                                                                                                    |                                                      |  |
|                                  |                                                                                                    |                                                      |  |
|                                  |                                                                                                    |                                                      |  |
|                                  |                                                                                                    |                                                      |  |
|                                  |                                                                                                    |                                                      |  |

**PASSO 7)** Preencher o formulário com seus dados: Nome, Curso, Registro Acadêmico, titulação e telefone. Por fim, apresentar a justificativa no corpo do texto do requerimento conforme imagem abaixo:

## REQUERIMENTO PARA JUSTIFICATIVA DE AUSÊNCIA (CALOURO)

| IDENTIFICAÇÃO DO REQUERENTE                                                                                                    |                                             |  |  |
|----------------------------------------------------------------------------------------------------|---------------------------------------------|--|--|
| Nome:                                                                                                    |                                             |  |  |
| Registro Acadêmico:                                                                                                    | Telefone:                                   |  |  |
| Curso:                                                                                                    | Titulação: ( ) Bacharelado ( ) Licenciatura |  |  |
| IDENTIFICAÇÃO DA SOLICITAÇÃO                                                                                                    |                                             |  |  |
| Conforme exigência prevista no Art. 41 da Resolução CEPE 473/2018, a fim de não ser desvinculado do curso e da UFLA por estar ausente na Recepção de<br>Calouros, apresento a seguinte justificativa: |                                             |  |  |

Ao finalizar, clique em peticionar. Atenção: verifique se todas as informações do requerimento estão corretas. Após o peticionamento, o requerimento não pode ser alterado.